## SPA300およびSPA500 IP Phoneシリーズのソフ トキーによる管理VLAN IDの設定

## 目的

Admin VLAN IDは、電話機がメンバになっている補助VLANです。これは、Operation VLAN IDパラメータで指定された値を上書きします。

このドキュメントでは、SPA300およびSPA500シリーズのIPフォンでAdmin VLAN IDを設 定する方法について説明します。

## 該当するデバイス

- ・ SPA300シリーズ
- ・ SPA500シリーズ

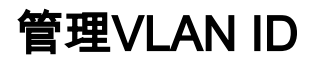

ステップ1:[Setup]ボタンを押して[Setup]メニューを開きます。

| Setup                                       | $\mathbf{x}$ |
|---------------------------------------------|--------------|
| 1 Call History<br>2 Directory<br>3 Settings |              |
| DND                                         |              |
| Select                                      | Cancel       |

ステップ2:キーパッド**で3**を押すか、[設定]に移動します。

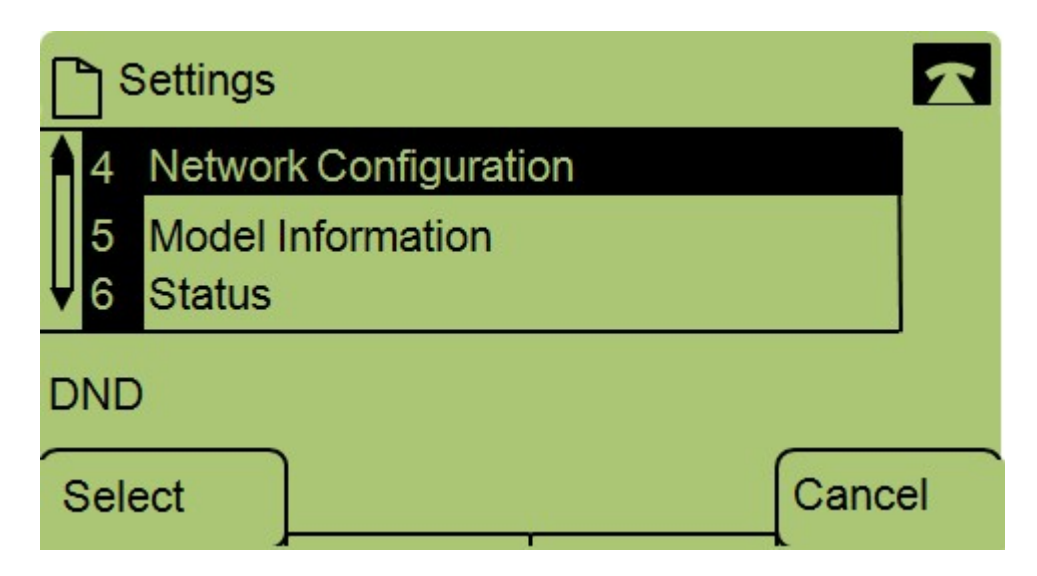

ステップ3:キーパッドで4を押すか、[Network Configuration]に移動します。

| Network Configuration | $\mathbf{x}$ |
|-----------------------|--------------|
| 13 Admin. VLAN Id     |              |
| 1<br>▼ 14 Enable CDP  |              |
| DND                   |              |
| Select                | Cancel       |

ステップ4:[Admin VLAN Id]に移動します。

| Network | Configuratio | 'n    | 2      |
|---------|--------------|-------|--------|
| Admin.  | VLAN Id      |       |        |
| 1       |              |       |        |
| DND     |              |       |        |
| ок      | <<           | Clear | Cancel |

ステップ5:<<ボタ**ンを押し**て、以前の設定をすべて削除します。

ステップ6:キーパッドを使用して、新しいAdmin VLAN IDを入力します。

ステップ7:[**OK**]を**押して**変更を保存します。